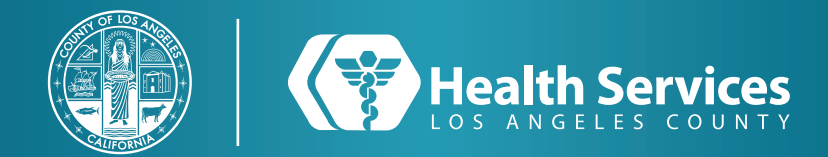

# How to Send a Message on the LA Health Portal App

**1** Open the "LA Health Portal" app on your cellphone.

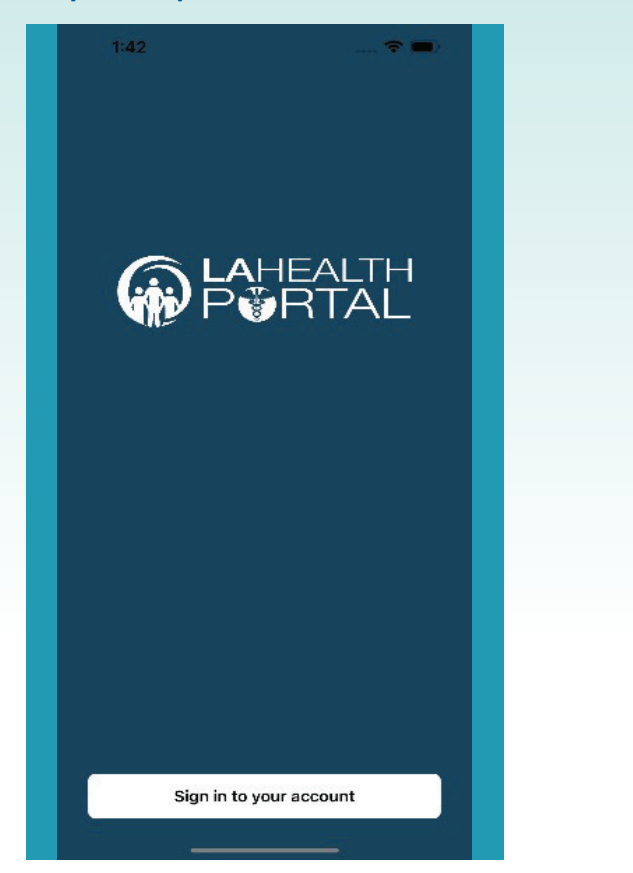

# **2 Sign in** with your credentials. SIGN IN TO LA HEALTH SERVICES \* Email address or username \* Password Show password SIGN IN Forgot password? Don't have an account? SIGN UP English (United States) Privacy Terms

#### **3** Select your "Menu" option.

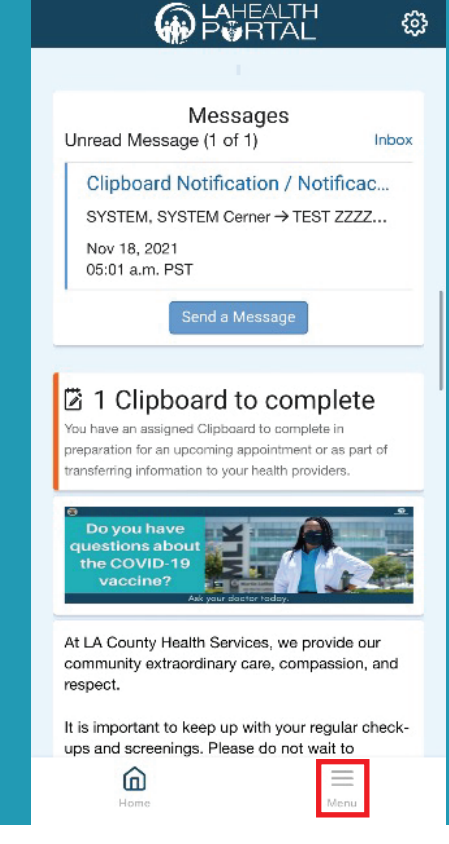

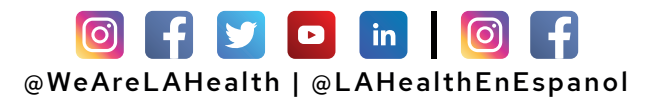

# How to Send a Message on the LA Health Portal App

#### 4 Choose the "Messaging" option.

| Menu                       |      |  |
|----------------------------|------|--|
| Home                       |      |  |
| LA Health Services Website |      |  |
| Health Record              | >    |  |
| Appointments               | >    |  |
| Messaging                  | 2    |  |
| Prescription Renewal       |      |  |
| Health Library Search      |      |  |
| Community Resources        |      |  |
| Get Care Now               |      |  |
|                            |      |  |
|                            |      |  |
|                            |      |  |
|                            |      |  |
|                            |      |  |
|                            |      |  |
| â                          | =    |  |
| Hame                       | Menu |  |

#### **5** Choose the "Inbox" option.

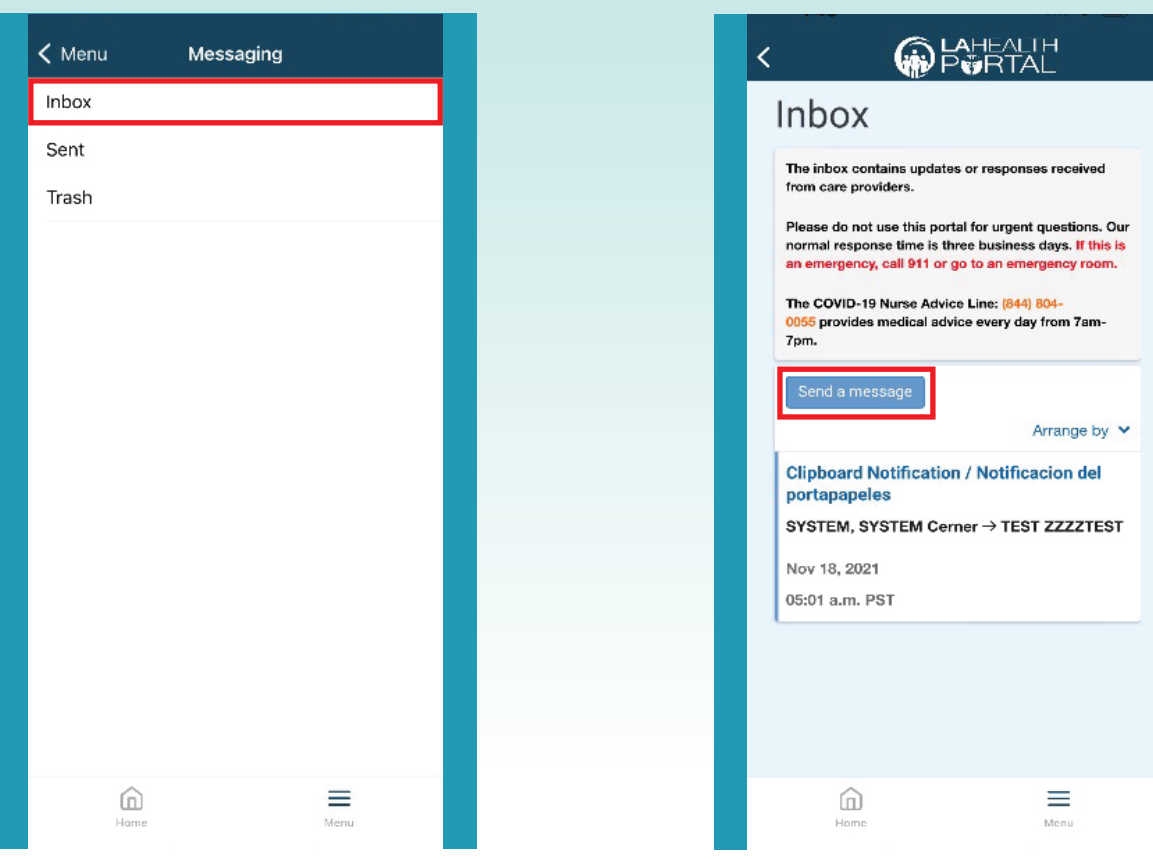

# For Login Support: Call 866-889-0055

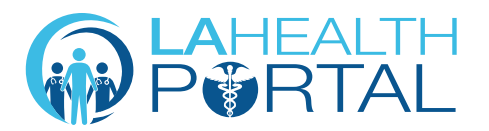

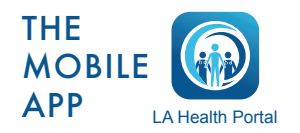

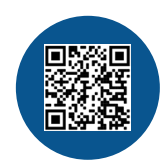

6 Click the "Send a Message" button.

Create an Account and Self Enroll at: dhs.lacounty.gov/lahealthportal

# How to Send a Message on the LA Health Portal App

**7** The page to **New Message** will appear, enter the required information in the fields (blank areas).

| <                                                                                                    |  |
|----------------------------------------------------------------------------------------------------|--|
| < New Message                                                                                                    |  |
| Please do not use this portal for urgent questions. Our<br>normal response time is three business days. If this is<br>an emergency, call 911 or go to an emergency room. |  |
| The COVID-19 Nurse Advice Line: 844-804-0055<br>provides medical advice every day from 7am-7pm.                                                                          |  |
| To message your clinic, select your doctor's name<br>from the dropdown list. If you can't find your doctor's<br>name, scroll down or search by the clinic name.          |  |
| To add a picture or file to your message, click<br>"Choose File" under "Attachments".                                                                                    |  |
| Need Help Sending a Picture to Your Provider?                                                                                                    |  |
| Click here: How to Send a Picture to Your Provider                                                                                                    |  |
| * Indicates a required field.                                                                                                    |  |
| Patient Name                                                                                                    |  |
| TEST ZZZZTEST                                                                                                    |  |
| * То                                                                                                    |  |
| •                                                                                                    |  |
| * Subject                                                                                                    |  |
|                                                                                                    |  |
|                                                                                                    |  |

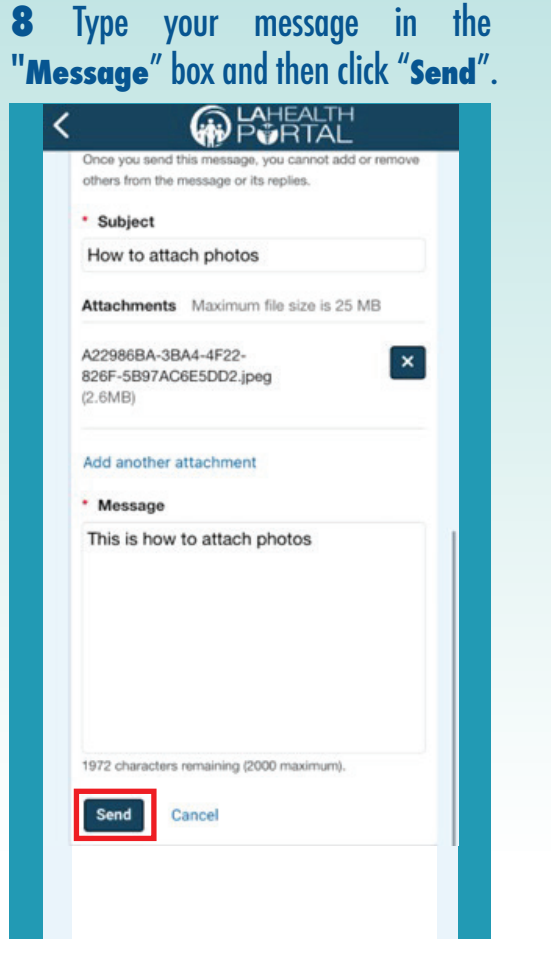

**9** After you "**Send**" your message, you will go back to your "**Inbox**", and you will see a green confirmation notice.

| Inbox                                                                                                    |
|----------------------------------------------------------------------------------------------------|
| Thank you! Your message was sent to<br>the care team. It may take up to 3<br>business days to get a reply.                         |
| You have new information or answers to your<br>questions in the inbox from your doctor and care<br>teams.                          |
| The portal should not be used for urgent<br>questions. For an emergency, call 911 or go to the<br>closest emergency room.          |
| For health care help, call the Nurse Advice Line<br>at [844] 804-0055 and choose number 2. You may call<br>every day from 7am-7pm. |
| Send a message                                                                                                    |
| Arrange by *                                                                                                    |
| No subject                                                                                                    |
| Salazar, Diana → TESTT TESTT                                                                                                    |
|                                                                                                    |
|                                                                                                    |
|                                                                                                    |
|                                                                                                    |
|                                                                                                    |

## For Login Support: Call 866-889-0055

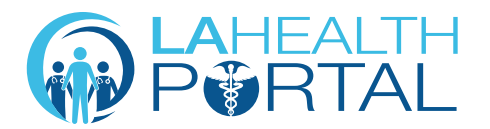

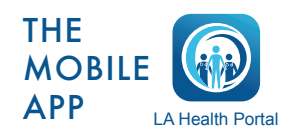

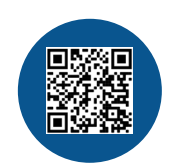

Create an Account and Self Enroll at: dhs.lacounty.gov/lahealthportal